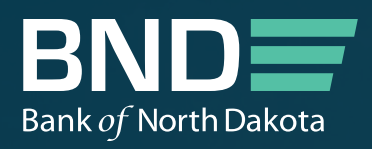

# BND PORTAL Participation Portal Login Guide

And the second second

A CANADA SA

MAY 2023

## BND PORTAL Participation Portal Login Guide

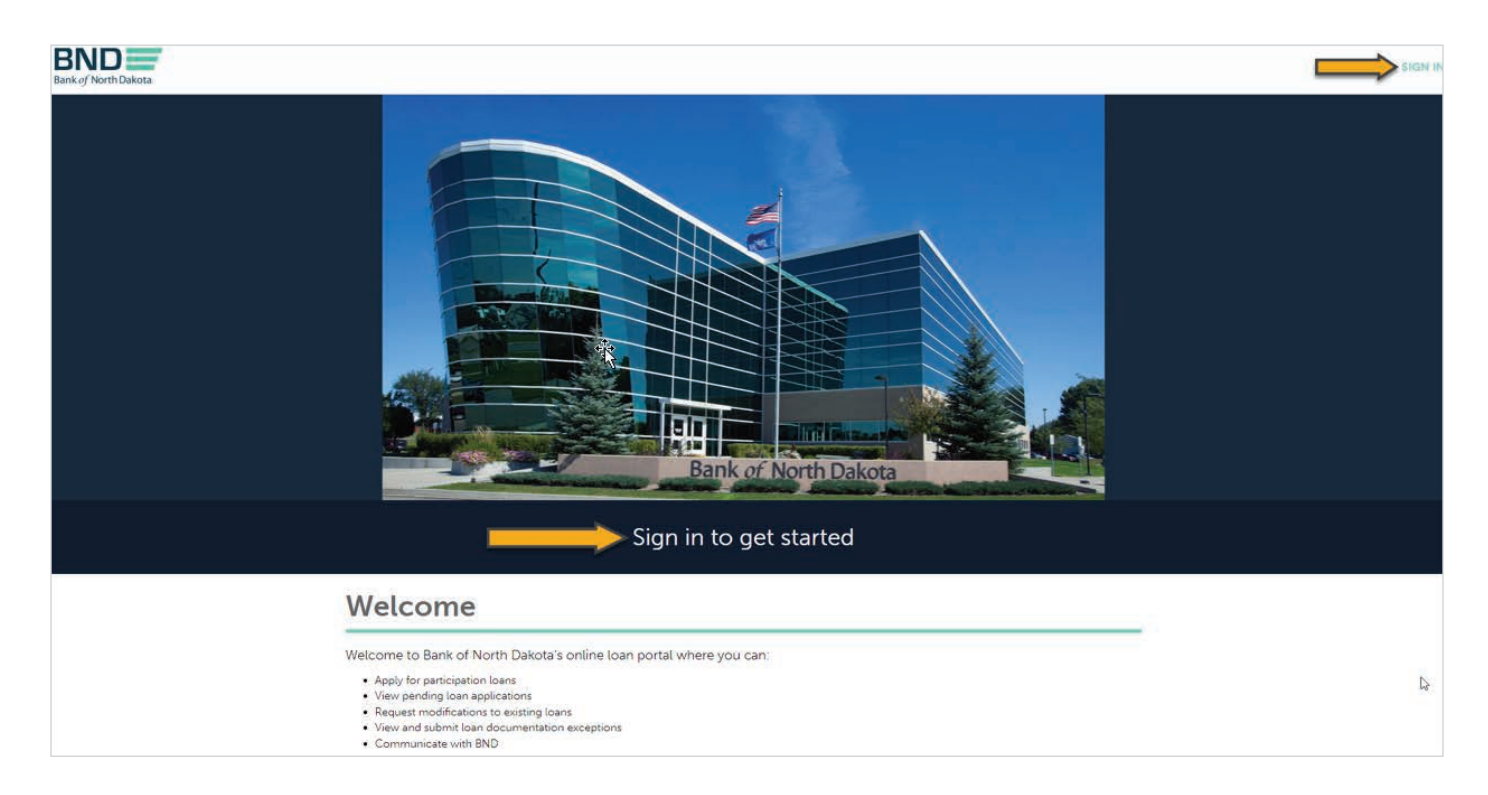

### **BND** Participation Portal website

#### ndbnd-doss-prod.powerappsportals.us

Existing user: Click on either Sign In link to begin.

**New Users:** Will need to receive an email with the following invite from their portal admin. Click on "THE BND PORTAL" to register for an account.

Please head over to The BND Portal to log into the portal.

Regards,

The Bank of North Dakota Team

Sample email

**New User:** Click on the button below to complete the registration process.

| BAND Bank of North Dakota |    |               |                                                                                    | 1 |  |
|---------------------------|----|---------------|------------------------------------------------------------------------------------|---|--|
|                           | l≱ | Sign in Regen | Redeem invitation itation code I have an existing account Register Use this button |   |  |

**New User:** Click on **Create an account** and fill in required information on the following page.

Existing User:Sign in with your User ID and Password.If you forgot your User ID or Password, click on the Forgot User ID or Forgot Password options.

|                                  | North Dakota                                                                                                    | 2223334444                                                                                                    |  |
|----------------------------------|----------------------------------------------------------------------------------------------------|----------------------------------------------------------------------------------------------------|--|
| North Dakota<br>login            | login<br>Create your account                                                                                                    | An activation code will be sent to this cell phone. Use the activation of<br>to complete setup for cell phone recovery option.<br>Message and data rates may apply. |  |
| Sian in                          | * = Required                                                                                                    | Security questions                                                                                                    |  |
| Don't have a North Dakota Login? | Account information First name *                                                                                                    | Question 1*                                                                                                    |  |
| Create an account.               | Last name *                                                                                                    | Answer 1 *                                                                                                    |  |
|                                  | User ID *                                                                                                    | Question 2 *                                                                                                    |  |
| Corgot user ID2<br>Password      | Password *                                                                                                    | Answer 2 *                                                                                                    |  |
| ٥                                | 0                                                                                                    |                                                                                                    |  |
| orgot password?                  | B or more characters     At least 1 propriate letter     At least 1 forwarcase letter     At least 1 number     At least 1 number     At least 1 number | By clicking "Create account" you agree to the <u>Terms of Use</u> .                                                                                                 |  |
| Sign In                          | Account recovery                                                                                                    | Create account                                                                                                    |  |
| Update your account.             | Email *                                                                                                    | Cancel                                                                                                    |  |
|                                  | An activation code will be sent to this email address. Use the activation<br>code to complete setup for email recovery option.                          |                                                                                                    |  |

Required information

Once you select "create account" an **activation code** will be sent to your email and/or cell phone if you provided a cell phone number on the previous screen. Enter the activation code to confirm your account and click **Confirm**.

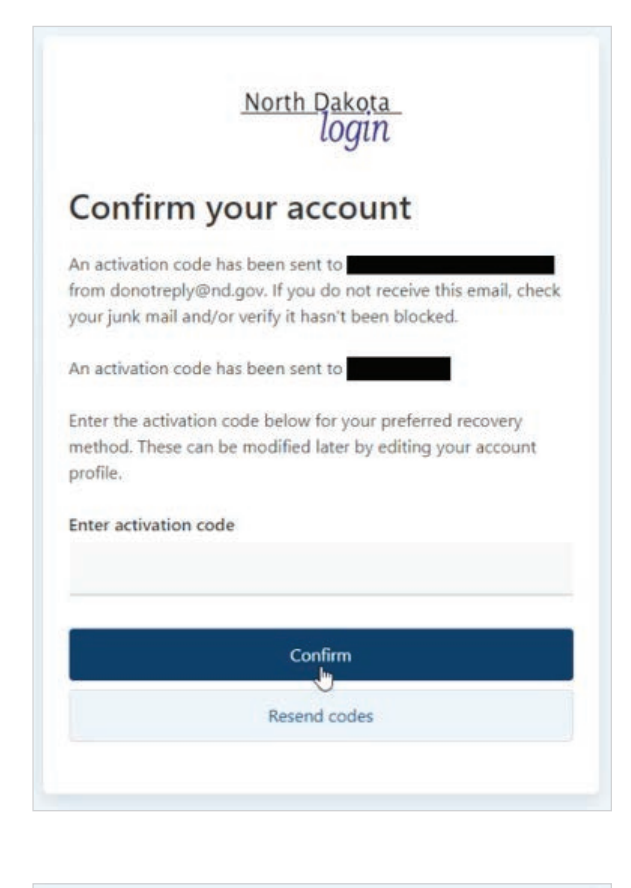

The following message should display to verify your account has been created. Click **Return to online service** to be returned to the login page.

|              | North Dakota<br>login                   |
|--------------|-----------------------------------------|
| Activa       | te account                              |
| You have ac  | tivated the North Dakota Login for      |
| The followin | g methods can now be used for recovery: |
|              | Return to online service                |
|              |                                         |

#### Portal Login Page

This home page is where you will log in moving forward. Once you are signed in your name will appear in the upper right corner of this page.

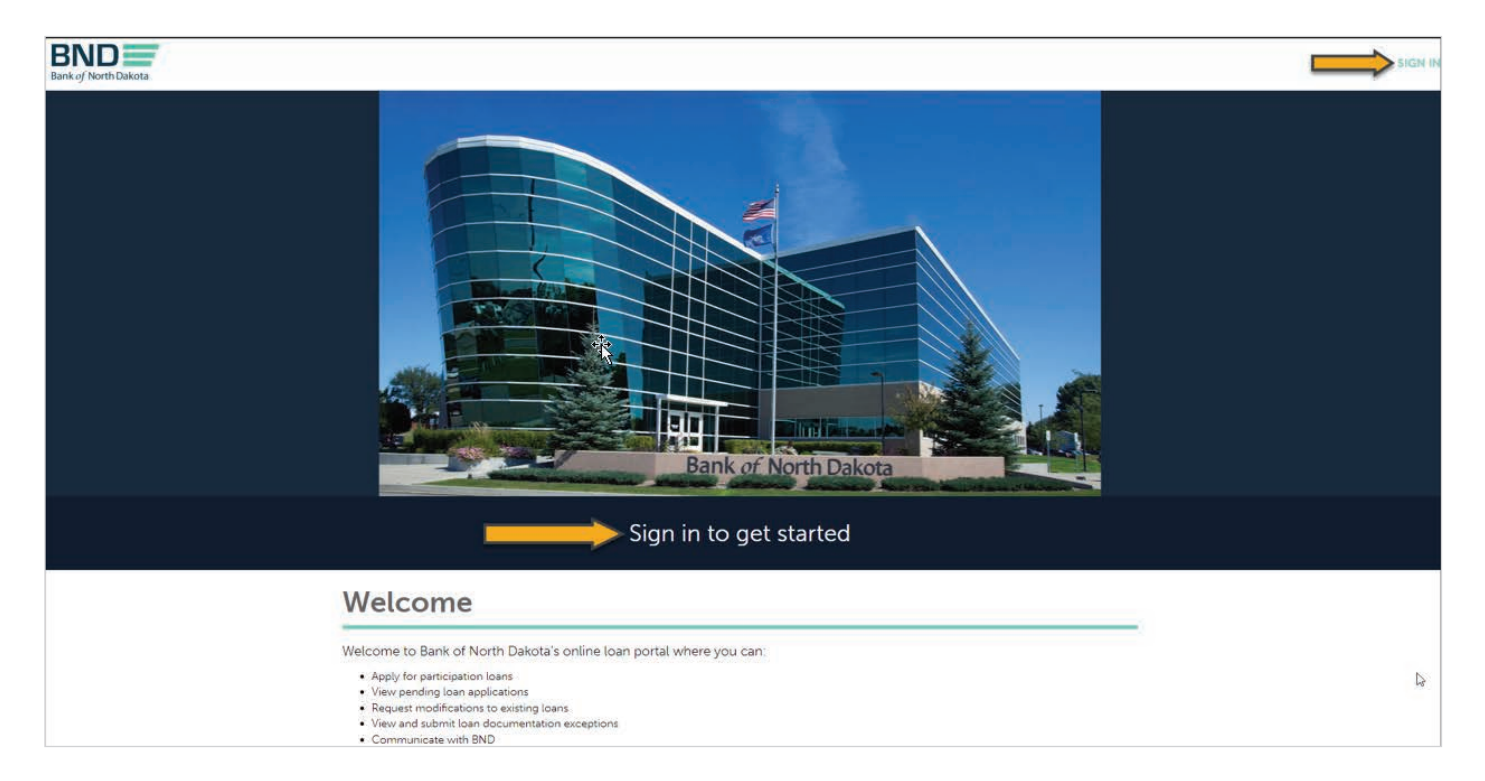

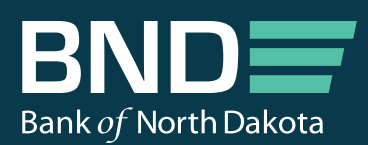

1200 Memorial Hwy PO Box 5509 Bismarck, ND 58506-5509

Telephone: 701.328.5600 Toll-Free: 800.472.2166 TTY: 800.366.6888

bnd.nd.gov

Copyright © 2023 Bank of North Dakota